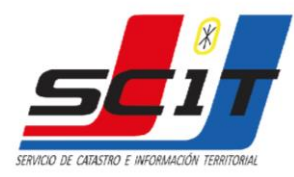

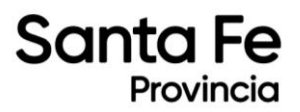

# **INSTRUCTIVO PARA PROFESIONALES DE LA CONSTRUCCIÓN**

## 1. CONSULTA DE DATOS CATASTRALES - PROFESIONALES

A través de este servicio, se accede al Sistema de Integración y Gestión de Información Territorial - SIGIT, donde se podrá consultar la información gráfica y alfanumérica del SCIT.

En el menú principal, tendrá acceso a:

- Consultas (A)
- Acceso gráfico (B)
- Cartografía (C)

|            | s <b>c</b> i   |             | Servici       | o de Catastr | S.C.I.T.<br>o e Información | Territorial | Bienvenido | Sa | lir | PROVINCIA<br>DE SANTA FE |
|------------|----------------|-------------|---------------|--------------|-----------------------------|-------------|------------|----|-----|--------------------------|
| S.I.G.I.T. | Ver Ayuda      |             |               |              |                             |             |            |    |     |                          |
| Consulta 🕁 | Acceso Gráfico | Descargas 😽 | Cambiar clave | Limpiar      | Cartografia 😽               | Salir       |            |    |     |                          |
|            |                |             |               |              |                             |             |            |    |     |                          |
|            |                |             |               |              |                             |             |            |    |     |                          |

Ver Ayuda: Al seleccionar se abrirá un tutorial detallado del uso de SIGIT, en formato pdf.

#### A. CONSULTAS

- Planos digitalizados. Permite la visualización de planos digitalizados.

| Ver Ayuda             |             |                       |                                           |                        |                      |                                     |
|-----------------------|-------------|-----------------------|-------------------------------------------|------------------------|----------------------|-------------------------------------|
| Acceso G              | ráfico Deso | cargas 😽 Cambiar clav | ve Limpiar Cartografia <del>v</del> Salir |                        |                      |                                     |
| tema de o             | onsultas    | de Planos             |                                           |                        |                      |                                     |
| Plano 🗖<br>Contiene 🗸 | Año         | DPDS Contiene         | Carpeta Contiene                          | Archivo Contiene V     | Procedencia 🗖 Visado | Expediente No<br>filtrar<br>Avanzac |
| 115466                | 1989        | 0611                  | parte4                                    | 115466-1-1989-0611.TIF | Santa Fe             | 15                                  |
| 114022                | 1988        | 1208                  | parte4                                    | 114022-1-1988-1208.TIF | Santa Fe             | 11                                  |
| 116650                | 1987        | 0013                  | parte4                                    | 111019-1-1907-0519.11F | Santa Fe             | ~ <u>~</u>                          |
| 112153                | 1969        | 1203                  | parte4                                    | 110039-1-1989-0912.TIF | Santa Fe             | 21<br>/1                            |
| 112773                | 1987        | 0919                  | parte4                                    | 112773-1-1987-0919.TIF | Santa Fe             | 1                                   |
| 115960                | 1989        | 1011                  | parte4                                    | 115960-1-1989-1011.TIF | Santa Fe             | 11                                  |
| 111851                | 1987        | 1206                  | parte4                                    | 111851-1-1987-1206.TIF | Santa Fe             | 11                                  |
| 112452                | 1987        | 0401                  | parte4                                    | 112452-1-1987-0401.TIF | Santa Fe             | 11                                  |
| 115640                | 1989        | 1105                  | parte4                                    | 115640-1-1989-1105.TIF | Santa Fe             | 11                                  |
| 115731                | 1989        | 0323                  | parte4                                    | 115731-1-1989-0323.TIF | Santa Fe             | 11                                  |
| 113896                | 1988        | 1011                  | parte4                                    | 113896-1-1988-1011.TIF | Santa Fe             | 11                                  |
| 115905                | 1989        | 0824                  | parte4                                    | 115905-1-1989-0824.TIF | Santa Fe             | 11                                  |
| 113853                | 1988        | 1107                  | parte4                                    | 113853-1-1988-1107.TIF | Santa Fe             | 11                                  |
| 115606                | 1989        | 0320                  | parte4                                    | 115606-1-1989-0320.TIF | Santa Fe             | 11                                  |

#### Datos para filtrar la búsqueda

\* Procedencia: SANTA FE (Norte): Departamentos 01 a 12 - ROSARIO (Sur) Departamentos 13 a 19.

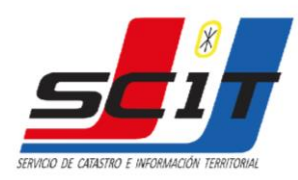

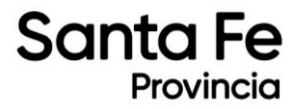

- Distritos. Listado de los distritos de la Provincia.

Permite consultar el código de Departamento - Distrito (DPDS) ingresando en nombre de la localidad y viceversa.

|                           | Serv                                                                                         | S.C.I.T.<br>icio de Catastro e Información Territorial                                                                                                    | Bienvenido | Salir                      | PROVINCIA<br>DE SANTA FE |
|---------------------------|----------------------------------------------------------------------------------------------|----------------------------------------------------------------------------------------------------|------------|----------------------------|--------------------------|
| S.I.G.I.T. Ver Ayuda      |                                                                                              |                                                                                                    |            |                            |                          |
| Consulta - Acceso Gráfico | Descargas 🗢 Cambiar clave                                                                    | Limpiar Cartografia 😽 Salir                                                                                                    |            |                            |                          |
| Subsistema de consu       | ltas de distritos (Loc                                                                       | alidades)                                                                                                    |            |                            |                          |
|                           | Código Contiene V                                                                            | Localidad C<br>Contiene                                                                                                    |            | No filtrar<br>buscar<br>15 |                          |
|                           | 0727<br>1104<br>1105<br>0705<br>0704<br>1124<br>0302<br>0303<br>0720<br>0607<br>0707<br>0205 | Monte Uscundad<br>Desvio Arijon<br>Coronda<br>Las Avispas<br>Huanqueros<br>San Genaro<br>Gato Colorado<br>Villa Guillemnian<br>Florencia<br>El Rabón<br>La Lucía<br>Gobernador Crespo<br>Villa Saralegui<br>Calchaqui |            |                            |                          |

Datos para filtrar la búsqueda

B. ACCESO GRÁFICO. Abre el visualizador gráfico.

Permite la consulta y navegación de la cartografía parcelaria de la provincia.

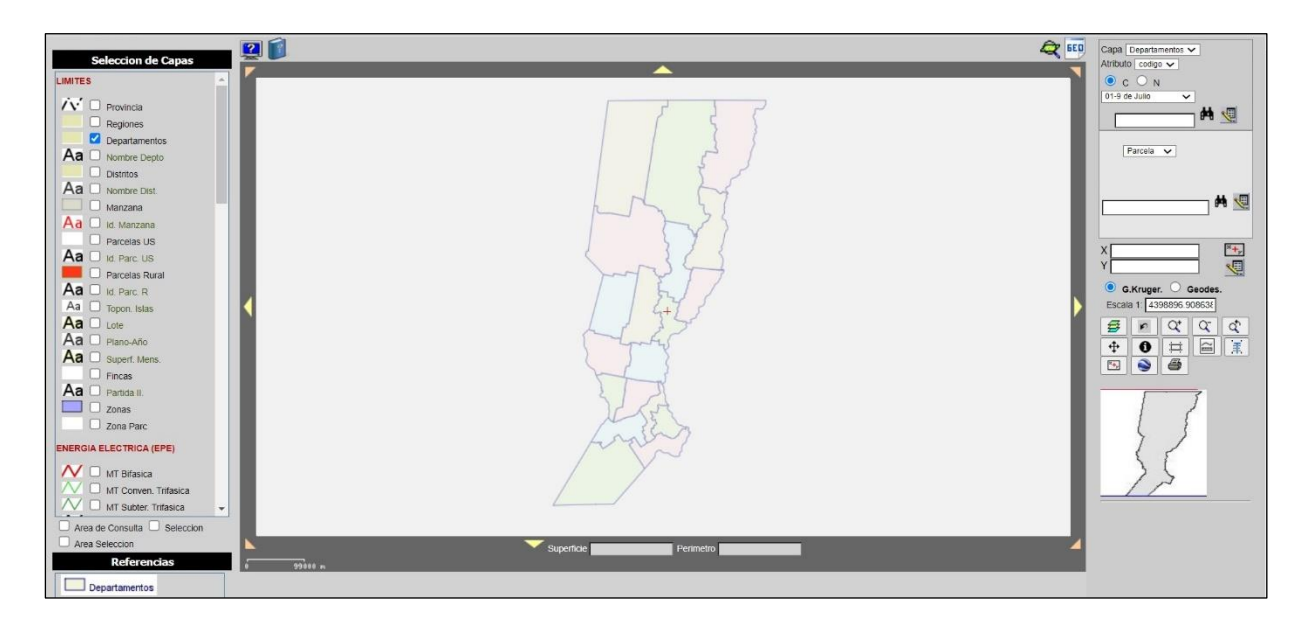

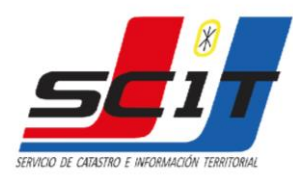

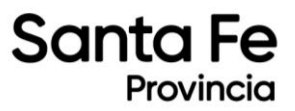

#### - Capas. Menú de capas disponibles para visualizar.

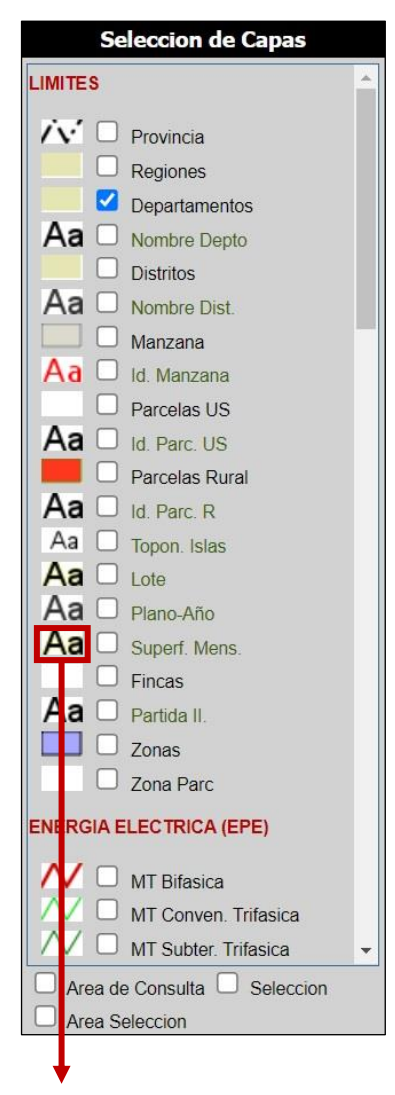

- Límites
- Energía eléctrica
- Infraestructura
- Localización
- Hidrografía
- Temáticos
- Vías de comunicación
- Perfil edificado
- Objetos territoriales básicos

**Información de capa:** haciendo click en el cuadro de la capa se puede consultar la fecha de actualización y el formato (vector/texto)

| scit.santafe.gov.ar dice           |         |
|------------------------------------|---------|
| Mapa: Partida II.                  |         |
| Fecha de actualizacion: 2022-02-28 |         |
| Mapa tipo: Texto.                  |         |
| -                                  |         |
|                                    |         |
|                                    | Aceptar |

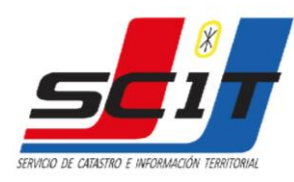

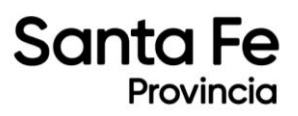

#### **Búsqueda**

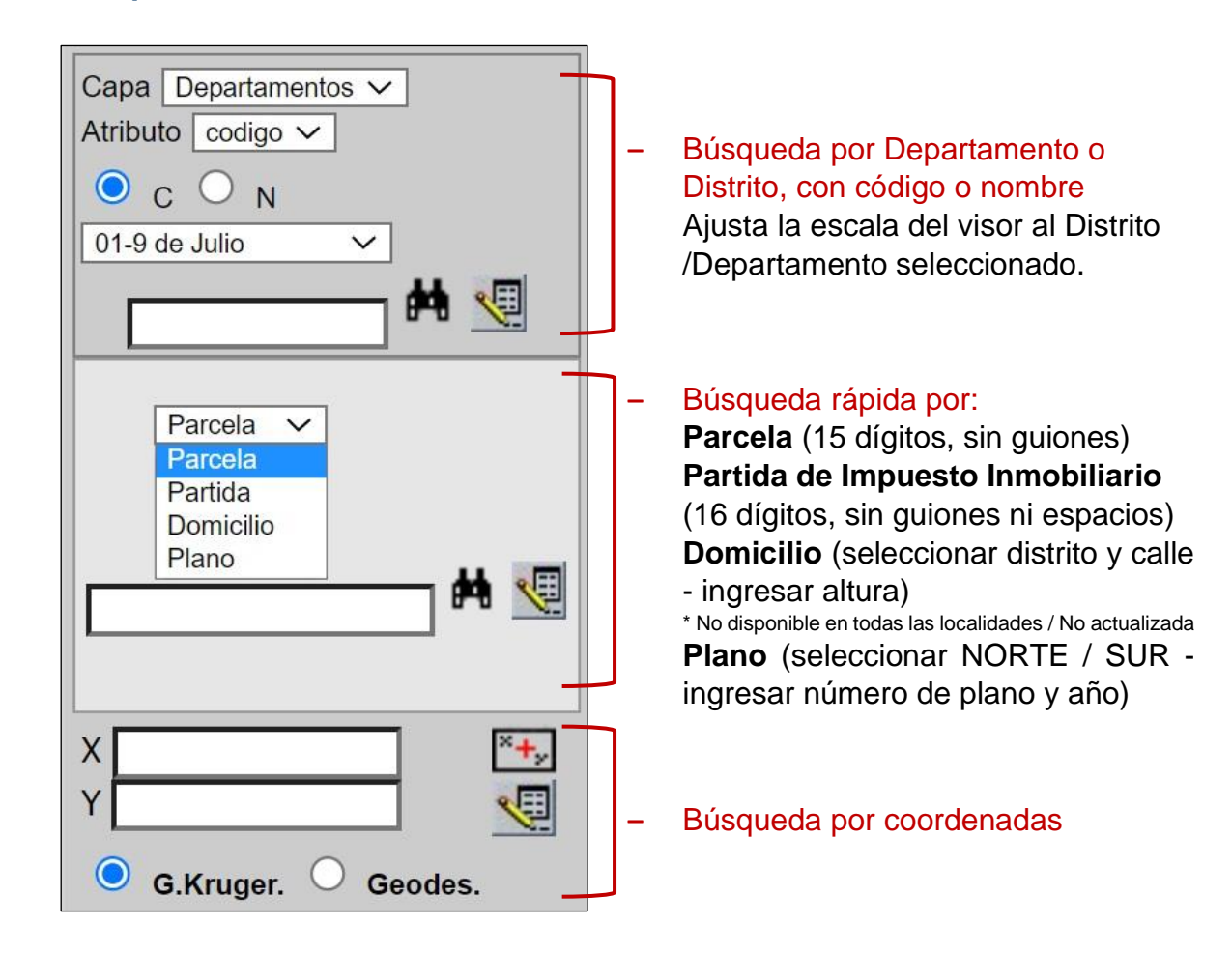

#### **Herramientas**

| th<br>th          | Zoom extent                                                                         |
|-------------------|-------------------------------------------------------------------------------------|
| 2                 | Redibujar. Presionar al activar y desactivar capas para actualizar el visualizador  |
| ¢⁺                | Acercar                                                                             |
| 5                 | Alejar                                                                              |
| 3                 | Vista anterior                                                                      |
| \$                | Mover                                                                               |
| 0                 | Consulta simple. Permite consultar información de las capas seleccionando un punto. |
|                   | Consulta múltiple. Permite consultar información delimitando un polígono.           |
| 3                 | Medir. Distancia lineal y superficie.                                               |
| Ŧ                 | Listado parcela.                                                                    |
| **×               | Coordenadas                                                                         |
| $\langle \rangle$ | Acceso a Google Maps                                                                |
| 9                 | Imprimir                                                                            |
|                   |                                                                                     |

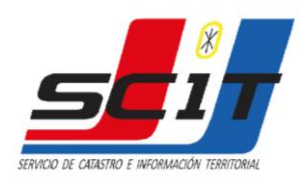

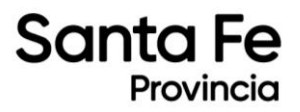

#### - Modo Ayuda

Para más información, active el "**Modo Ayuda**" y presione las herramientas para obtener instrucciones de uso.

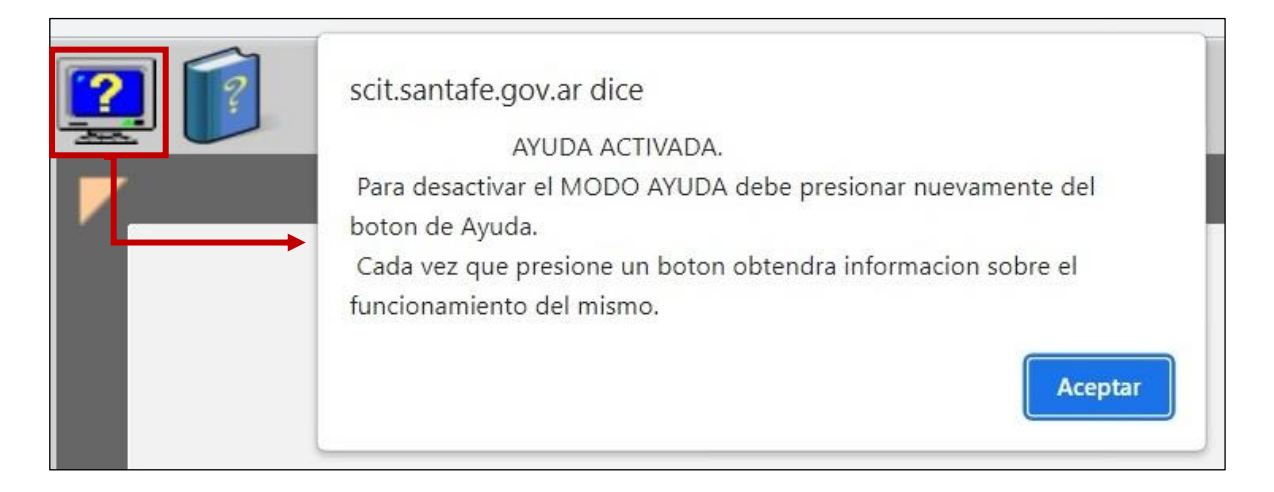

### **CONSULTA DE FOLIO CATASTRAL**

El acceso al Folio Catastral brinda información sobre el inmueble que se quiere consultar.

Se puede acceder a través del Listado de Parcela, con la herramienta "Listado de Parcela" o "Consulta Simple" y seleccionando un punto sobre la capa de parcelas urbanas / rurales.

#### Listado de Parcela

Al solicitar el listado de parcela, se le presentará la siguiente pantalla, con la información correspondiente a la parcela:

- Datos generales
- Verificación del Estado Parcelario
- Propietarios
- Inscripciones al Folio Real
- Inscripción Cronológica
- Infraestructuras y servicios
- Afectaciones y servidumbres

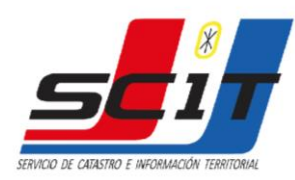

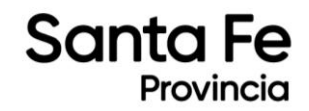

| Ser                                                                                               | vicio de C                                            | atastro e              | Informa            | cion Territo        | rial                             |                   |                    |
|---------------------------------------------------------------------------------------------------|-------------------------------------------------------|------------------------|--------------------|---------------------|----------------------------------|-------------------|--------------------|
| Departamento 08 -<br>Distrito 24 -<br>Sección/Poligono 01 -<br>Manzana/Parcela 000<br>Estado ACT. | CASTELLANC<br>RAFAELA<br>SECCION 01<br>I/00001<br>IVA | DS                     | Partida            | Fol<br>Inmobiliaria | io                               |                   |                    |
|                                                                                                   | Datos G                                               | General                | es de la           | a Parcela           |                                  |                   |                    |
| Zona:<br>Tipo Parcela:<br>Superficie según mensura:<br>Ubicación:                                 | Urbana<br>Común<br>254,00 m2                          |                        |                    | Nro.P<br>Manzana s, | ano/Año: S/<br>mensura:<br>Lote: | P /1976           | 5                  |
| v                                                                                                 | erificac                                              | ion de e               | stado              | Parcelari           | <b>,</b>                         |                   |                    |
|                                                                                                   |                                                       | No existe i            | nformación         |                     |                                  |                   |                    |
|                                                                                                   |                                                       | Propie                 | etarios            |                     |                                  |                   |                    |
| Nombre                                                                                            |                                                       | Tipo<br>DNI            | Docu               | mento               | Cuit/Cuil                        |                   | Porcentaje<br>100% |
|                                                                                                   | Insc                                                  | ripcion                | es Folio           | Real                |                                  |                   |                    |
|                                                                                                   |                                                       | No existe i            | nformación         |                     |                                  |                   |                    |
|                                                                                                   | Insc                                                  | r <mark>ipción</mark>  | Cronol             | ógica               |                                  |                   |                    |
| <b>Tomo</b><br>269I                                                                               | Folio<br>00271                                        | <b>Nún</b><br>004      | <b>iero</b><br>573 | Fecha<br>29/12/1981 | Estado<br>Activo                 |                   |                    |
|                                                                                                   | Infrae                                                | estructu               | ra y Se            | ervicios            |                                  |                   |                    |
| Calzada<br>Hormigón Bueno<br>Hormigón Bueno                                                       | Agua<br>SI<br>SI                                      | Elec.<br>S/D<br>S/D    | Alum.<br>NO<br>NO  | Desa.<br>S/D<br>S/D | Cloaca<br>SI<br>SI               | Gas<br>S/D<br>S/D | Tel.<br>S/D<br>S/D |
|                                                                                                   | Afecta                                                | c <mark>iones y</mark> | Servio             | lumbres             |                                  |                   |                    |
|                                                                                                   |                                                       | No existe i            | nformación         |                     |                                  |                   |                    |

#### Folio Catastral 🗲

En el listado de parcela, seleccionando **"Folio"** se accede al Folio Catastral del inmueble, donde se podrá consultar, entre otros, la superficie de mejoras registradas en el SCIT.

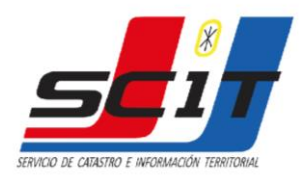

Г

| Sar | nta   | Fe    |
|-----|-------|-------|
|     | Provi | incia |

|                                                                               | 97                                                                                                    |                                                               | Serv                                                                  | icio d                          | Docum                                                     | Folio<br>Folio                                        | e Info<br>Parce<br>válido p                   | ario<br>ara uso    | Oficial   | Territoria<br>I |
|-------------------------------------------------------------------------------|----------------------------------------------------------------------------------------------------|---------------------------------------------------------------|-----------------------------------------------------------------------|---------------------------------|-----------------------------------------------------------|-------------------------------------------------------|-----------------------------------------------|--------------------|-----------|-----------------|
| Departamento<br>Distrito<br>Sección                                           | : 0<br>: 2<br>: 0                                                                                                   | 8 - CASTEI<br>4 - RAFAEI<br>1 - SECCIO                        | LANOS<br>LA<br>DN 01                                                  | 8                               |                                                           | Partida                                               | Inmobil                                       | iaria:             |           |                 |
| Datos Generale                                                                | s de la Finca                                                                                                    |                                                               |                                                                       |                                 |                                                           |                                                       |                                               |                    |           |                 |
| Zona                                                                          | : 1 - Urbana                                                                                                    |                                                               |                                                                       |                                 |                                                           | Tipo                                                  |                                               | : 0                | Común     |                 |
| Sup. Terreno                                                                  | : 254,00 m2.                                                                                                    |                                                               |                                                                       |                                 |                                                           | Val. d                                                | e Terrer                                      | no : \$            | 9.045,4   | 45              |
| Sup. Edificio                                                                 | : 132 m2.                                                                                                    |                                                               |                                                                       |                                 |                                                           | Val. d                                                | e Edifici                                     | o : \$             | 24.529    | 9,82            |
| Ubicación                                                                     | :                                                                                                    |                                                               |                                                                       |                                 |                                                           | Fecha                                                 | a cálculo                                     | : :1               | 1/12/19   | 999             |
| Domicilio Fisca                                                               | ı :                                                                                                    |                                                               |                                                                       |                                 |                                                           | Obras                                                 | Sanitar                                       | ias : T            | Tiene     |                 |
| Código Postal                                                                 | : 2300 - 004                                                                                                    |                                                               |                                                                       |                                 |                                                           | Pavin                                                 | nento                                         | : 1                | Tiene     |                 |
| Destino                                                                       | : Vivienda                                                                                                    |                                                               |                                                                       |                                 |                                                           | Manz                                                  | ana                                           | :                  |           |                 |
| Uso                                                                           | : Edificada                                                                                                    |                                                               |                                                                       |                                 |                                                           |                                                       |                                               |                    |           |                 |
| Nomenclaturas                                                                 |                                                                                                    | N° Plan<br>S/P -                                              | io - Año<br>1976                                                      |                                 | Lote                                                      |                                                       | Sec<br>01                                     | Pol                | Man       | nz-sm           |
| Propietarios                                                                  |                                                                                                    |                                                               |                                                                       | Tipo                            | Docu                                                      | mento                                                 | Cu                                            | it/Cuil            |           | Porcentaie      |
|                                                                               |                                                                                                    |                                                               | 1                                                                     | DNI                             |                                                           |                                                       |                                               |                    |           | 100 %           |
| Categoria<br>6<br>nscripciones al                                             | Sub.Cat.<br>2<br>Folio Cronológio                                                                                   | Sup.Cub.<br>132 m                                             | Falta<br>2 0                                                          | nte                             | Val.Fr<br>\$2                                             | acc.<br>24.529,82                                     | Hal<br>197                                    | b.<br>'0           | Gal.<br>0 | Asent.<br>1     |
| Categoria<br>6<br>Inscripciones al                                            | Sub.Cat.<br>2<br>Folio Cronológia<br>Tomo<br>2691 (                                                                 | Sup.Cub.<br>132 m<br>co<br>Folio<br>00271                     | Falta<br>2 0<br>Número<br>004573                                      | nte<br>1<br>29/                 | Val.Fr<br>\$3<br>Fecha<br>12/1981                         | acc.<br>24.529,82<br>Est<br>Act                       | Hal<br>197<br>ado<br>iivo                     | b.<br>70           | Gal.<br>0 | Asent.<br>1     |
| Categoria<br>6<br>Inscripciones al                                            | Sub.Cat.<br>2<br>Folio Cronológie<br>Tomo<br>2691<br>y Servicios                                                    | Sup.Cub.<br>132 m<br>co<br>Folio<br>00271                     | Falta<br>2 0<br>Número<br>004573                                      | nte<br>1<br>29/                 | Val.Fr<br>\$<br>Fecha<br>12/1981                          | acc.<br>24.529,82<br>Est<br>Act                       | Hal<br>197<br>ado<br>iivo                     | b.<br>'O           | Gal.<br>0 | Asent.<br>1     |
| Inscripciones al                                                              | Sub.Cat.<br>2<br>Folio Cronológie<br>Tomo<br>2691<br>y Servicios<br>Calzada                                         | Sup.Cub.<br>132 m<br>Folio<br>00271<br>Agua                   | Falta<br>2 0<br>Número<br>004573<br>Elec.                             | nte<br>I<br>29/<br>Alum.        | Val.Fr<br>\$<br>Fecha<br>12/1981<br>Desa.                 | acc.<br>24.529,82<br>Est:<br>Act<br>Cloaca            | Hai<br>197<br>ado<br>tivo<br>Gas              | Tel.               | Gal.<br>0 | Asent.<br>1     |
| Categoria<br>6<br>nscripciones al<br>nfraestructura y<br>Frente<br>02<br>03   | Sub.Cat.<br>2<br>Folio Cronológia<br>Tomo<br>2691<br>()<br>y Servicios<br>Calzada<br>Hormigón Buer<br>Hormigón Buer | Sup.Cub.<br>132 m<br>Folio<br>00271<br>Agua<br>No SI          | Falta<br>2 0<br>Número<br>004573<br>Elec.<br>S/D<br>S/D               | nte<br>29/<br>Alum.<br>NO<br>NO | Val.Fr<br>\$<br>Fecha<br>12/1981<br>Desa.<br>S/D<br>S/D   | acc.<br>24.529,82<br>Est<br>Act<br>Cloaca<br>SI<br>SI | Hal<br>197<br>ado<br>ivo<br>Gas<br>S/D<br>S/D | Tel.<br>S/D        | Gal.<br>0 | Asent.<br>1     |
| Categoria<br>6<br>Inscripciones al<br>Infraestructura y<br>Frente<br>02<br>03 | Sub.Cat.<br>2<br>Folio Cronológia<br>Tomo<br>2691<br>()<br>Servicios<br>Calzada<br>Hormigón Buer<br>Hormigón Buer   | Sup.Cub.<br>132 m<br>Folio<br>00271<br>Agua<br>to SI<br>to SI | Falta<br>12 0<br>Número<br>004573<br>Elec.<br>S/D<br>S <sup>/</sup> D | nte<br>29/<br>Alum.<br>NO<br>NO | Val.Fr<br>\$;<br>Fecha<br>(12/1981<br>Desa.<br>S/D<br>S/D | eacc.<br>24.529,82<br>Est.<br>Act<br>SI<br>SI         | Hal<br>197<br>ado<br>ivo<br>Gas<br>S/D<br>S/D | tel.<br>S/D<br>S/D | Gal.<br>0 | Asent.<br>1     |

#### Mejoras 🔶

Se podrá consultar información de las mejoras registradas en el SCIT en el Folio Catastral, o a través del visor gráfico, con las capas de *"Perfil Edificado".* 

DIRECCIÓN DE RELACIONES PÚBLICAS E INSTITUCIONALES Servicio de Catastro e Información Territorial

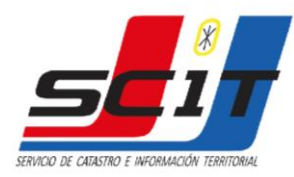

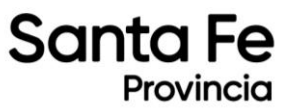

Ubicar la parcela que se quiere consultar en el visor gráfico y activar capa *"Perfil Edificado"* para visualizar los bloques de mejoras detectadas.

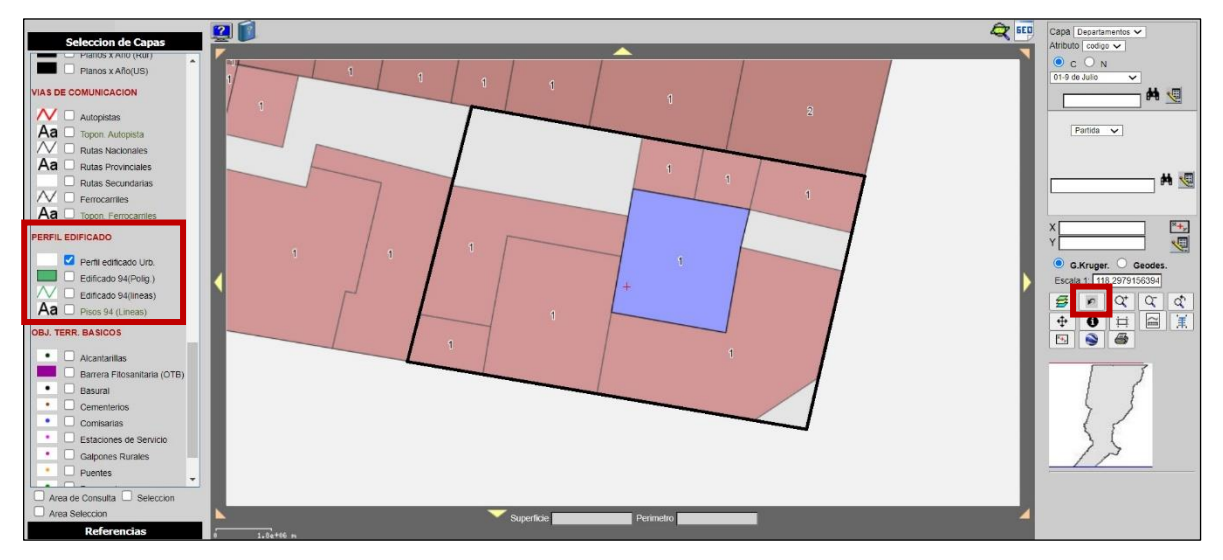

Importante: presionar botón "Redibujar" para cargar la capa en el visor.

Seleccionar el botón "**Consulta simple**" del menú de herramientas y seleccionar un punto de un bloque constructivo para obtener información.

Se le presentara la siguiente pantalla, con información del bloque:

- Parcela y Partida de Impuesto Inmobiliario
- Niveles
- Superficie del bloque
- Tipo de propietario
- Fecha de actualización

|                         |                      | Capa: Me    | joras De | etectadas     |              |            |   |
|-------------------------|----------------------|-------------|----------|---------------|--------------|------------|---|
| Gid Parc                | ela Par              | tida        | Nivel    | Superficie    | Tipo Propiet | Fecha Act. |   |
| 6620501                 |                      |             | 1        | 34.3398       | 0            | 2021-11-01 | 1 |
| 1                       |                      |             |          |               | 1            |            |   |
|                         | Tipo de Prop         | pietario    |          |               |              |            |   |
| 0 - Particular.         | 1 - Provincial Exen  | ta. 2 -     | Naciona  | al Exenta.    |              |            |   |
| 3 - Municipal Exenta.   | 4- Culto Religioso I | Exenta. 5 - | Provinc  | ial no Exenta |              |            |   |
| 6 - Nacional no Exenta. | 7 - Municipal no Ex  | kenta. 8-   | Culto Re | ligioso no Ex | enta.        |            |   |
|                         |                      |             |          |               |              |            |   |
|                         |                      |             |          |               |              |            |   |
|                         |                      |             | Salir    |               |              |            |   |
|                         |                      | 1           |          |               |              |            |   |

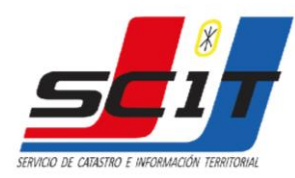

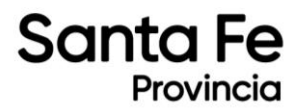

## C. CARTOGRAFÍA. Acceso a la cartografía de la Provincia.

| sc               | S.C.I<br>Servicio de Catastro e In      | .T.<br>nformación Territorial Bienv | renido s        | alir       | PRO<br>DE SA       |                           |
|------------------|-----------------------------------------|-------------------------------------|-----------------|------------|--------------------|---------------------------|
| Ver Ayuda        |                                         |                                     |                 |            |                    |                           |
| a 🔝 Acceso Gráfi | co Descargas 🗢 Cambiar clave Limpiar Ca | tografia 🗢 Salir                    |                 |            |                    |                           |
| -                |                                         |                                     |                 |            |                    |                           |
| tema de De       | scarga Cartografica                     |                                     |                 |            |                    |                           |
| Borrar           | Nombre Contiene                         | Ambito                              | Tipo 🗖 🗸 🗸      | Prefijo    | Extension Contiene | No<br>filtrar<br>Avanzada |
| Campiar          |                                         |                                     |                 |            |                    | buscar<br>15              |
|                  | Distritos                               | Provincia                           |                 | distrito   | shp                | descargar                 |
|                  | Departamentos                           | Provincia                           |                 | departamen | shp                | descarga                  |
|                  | Rutas Provinciales                      | Provincia                           |                 | rutasp     | shp                | descargar                 |
|                  | Rutas Nacionales                        | Provincia                           |                 | rutasn     | shp                | descargar                 |
|                  | Rutas Secundarias                       | Provincia                           |                 | rutassec   | shp                | descargar                 |
|                  | Hilos de Agua                           | Provincia                           |                 | hda        | shp                | descargar                 |
|                  | Lagunas                                 | Provincia                           |                 | laguna     | shp                | descargar                 |
|                  | Provincia                               | Provincia                           |                 | provincia  | shp                | descargar                 |
|                  | Regiones                                | Provincia                           |                 | rg         | shp                | descargar                 |
|                  | Ferrocarriles                           | Provincia                           |                 | ferro      | shp                | descargar                 |
|                  | Carta Tem. Polit. Dpto. 1 : 250.000     | 02 VERA                             | Carta Tematicas | CTPDP250_  | pdf                | descargar                 |
|                  | Carta Tem. Polit. Dpto. 1 : 250.000     | 01 9 DE JULIO                       | Carta Tematicas | CTPDP250_  | pdf                | descargar                 |
|                  | Carta Tem. Polit. Dpto. 1 : 250.000     | 03 GRAL OBLIGADO                    | Carta Tematicas | CTPDP250_  | pdf                | descargar                 |
|                  | Carta Tem. Polit. Dpto. 1 : 250.000     | 04 SAN JAVIER                       | Carta Tematicas | CTPDP250_  | pdf                | descargar                 |
|                  | Carta Tem. Polit. Dpto. 1: 250.000      | 05 GARAY                            | Carta Tematicas | CTPDP250   | pdf                | descargar                 |

Datos para filtrar la búsqueda